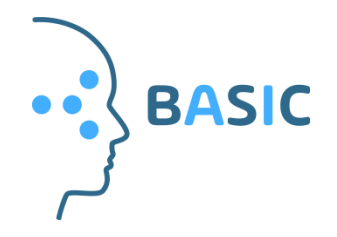

## Fremgangsmåte for elektronisk utfylling av spørreskjemaer i BASIC studien

Til spørreskjemaene du skal fylle ut i BASIC-studien brukes et program som heter ViedocMe.

**ViedocMe** ligger på en nettside som du kommer til ved å gå inn på: <u>https://v4me.viedoc.net</u> Du vil ikke finne ViedocMe ved å søke på google, så husk å skrive inn riktig nettadresse.

Brukernavn og passord vil du få av studiepersonell. Ved første gangs innlogging setter du din egen pinkode.

Etter at du har samtykket til at vi kan kontakte deg per e-post eller telefon, vil du hver dag, så lenge du har symptomer på bihulebetennelse i inntil 28 dager, få påminnelser om å fylle ut dagbok og spørreskjemaer via sms/e-post.

Påminnelse: Dette er en vennlig påminnelse, se: www.v4me.viedoc.net

Dersom du blir symptomfri før det har gått 28 dager, vil du etter to dager uten symptomer, ikke lenger få daglige påminnelser om å fylle ut dagbok. Du vil likevel få påminnelser om å fylle ut noen få spørreskjemaer på dag 7, 14, 21 og 28.

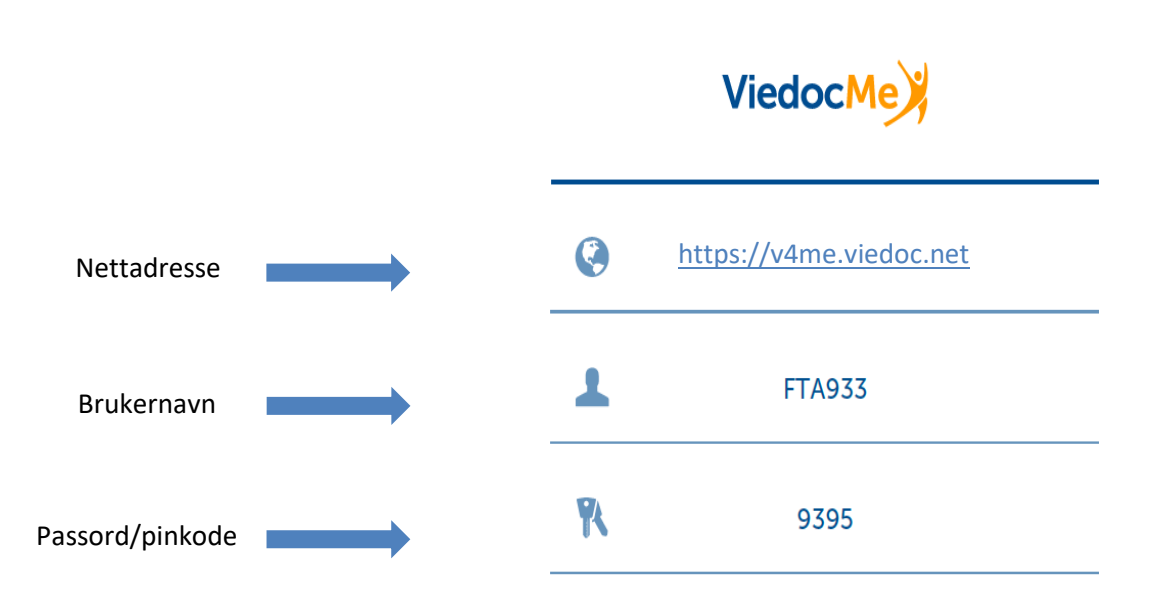

## Innloggingsopplysninger til ViedocMe (eksempel)

Ved første gang innlogging blir du bedt om å sette din egen PIN-kode.

Tast inn selvvalgt PIN-kode 2 ganger, og klikk «Lagre»

| Tilbake                                            | ViedocMe           |                               |                           |         |
|----------------------------------------------------|--------------------|-------------------------------|---------------------------|---------|
| Innstillinger                                      |                    | 0                             |                           |         |
| PIN kode                                           |                    |                               |                           |         |
| Ny PIN kode                                        | Gjenta ny PIN kode |                               |                           |         |
| Avbryt                                             |                    | Lagre                         |                           |         |
| Startsiden i <b>ViedocMe</b> ser s                 | slik ut:           |                               |                           |         |
| ViedocMe                                           |                    | <i>i</i><br>Studieinformasjon | <b>Ö</b><br>Innstillinger | Cogg ut |
| 🔥 Gjelder ikke                                     |                    |                               | <b>0</b> tapt oppgave.    |         |
| Neste planlagte oppga<br>tirsdag 15. feb<br>Dagbok | ive<br>ruar 2022   |                               |                           |         |
| 🥖 Tilgjengelig 15 feb                              | 2022               |                               |                           | >       |
| Vis alle oppgaver                                  |                    |                               |                           | 68      |
| Få hjelp                                           |                    |                               |                           | ?       |

Klikk på tittelen «Dagbok» og du kommer til dagboka. I løpet av studien varierer det om du skal svare på bare dagbok, eller dagbok i tillegg til andre spørreskjemaer.

Det er viktig å trykke «Send» når du er ferdig med et skjema, hvis ikke blir ikke svarene dine lagret.

|                                                                      | ViedocMe                                                                                                    |                 |  |
|----------------------------------------------------------------------|----------------------------------------------------------------------------------------------------|-----------------|--|
|                                                                      | Dagbok                                                                                                    | 6/6             |  |
| Velg Send                                                            | <mark>5 av 5 spørsmål besvart</mark><br>Klikk 'Send' for å sende inn data. Vær oppmerksom på at du ikke kan gå til<br>og redigere de innsendte dataene. Hvis du ønsker å endre noen av dine sv<br>du klikke 'Tilbake', endre data og deretter sende inn dataene. | bake<br>ar, kan |  |
|                                                                      | Tilbake                                                                                                    | Send            |  |
|                                                                      | ViedocMe                                                                                                    |                 |  |
|                                                                      | Dagbok                                                                                                    |                 |  |
| Velg Tilbake til startsiden<br>og fortsett med neste<br>spørreskjema | Takk skal du ha!<br>Spørreskjemaet ble sendt inn! Nå kan du lukke denne siden, eller klikk 'Tilba<br>til startsiden' og fortsette å bruke ViedocMe.<br>Din neste planlagte oppgave<br>Helserelatert livskvalitet (EQ-5D-5L) Tilgjengelig 15 feb 2022             | ike             |  |

## Utlogging:

Du vil automatisk bli logget ut av Viedoc dersom du har vært inaktiv i 20 minutter. Vi anbefaler likevel at du alltid aktivt logger deg ut når du er ferdig med å fylle ut skjemaer, slik at ingen andre kan få tilgang til din undersøkelse. Klikk «Logg ut» i øvre høyre hjørne.

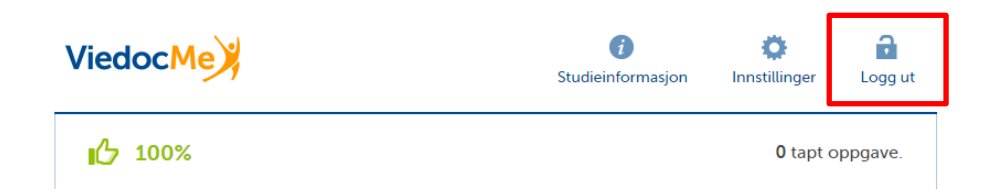

Dersom du mister tilgangen til Internett i mer enn 1 minutt vil du automatisk bli logget ut.